# **Creating an Account**

While it's not necessary to create an account to give to your church using RebelGive, creating an account:

- Allows you to view and mange your giving details and records in your Control Center.
- Makes giving in your church's GivingFlow easier by pulling payment method information from your account so you don't need to manually input it every time.

There are a couple of different ways to create an account. Let's walk through each one below!

## Create an account on RebelGive's website

The most streamlined way to create a personal Giver Account is by going to <u>accounts.rebelgive.com (https://accounts.rebelgive.com/sign-in)</u>. Once there, enter an email address you want to be your login email. (Don't worry, you can always change this later on.)

| Hi ther                                                                           | e,                                           |              |
|-----------------------------------------------------------------------------------|----------------------------------------------|--------------|
| Just enter your email and we'll help yo<br>If you already have an account, try to | u get to the right pla<br>use that same emai | ace.<br>ail. |
| WHAT'S YOUR EMAIL?<br>email@example.com                                           | •                                            | ð            |
|                                                                                   |                                              |              |
|                                                                                   |                                              |              |

Next, enter a secure password.

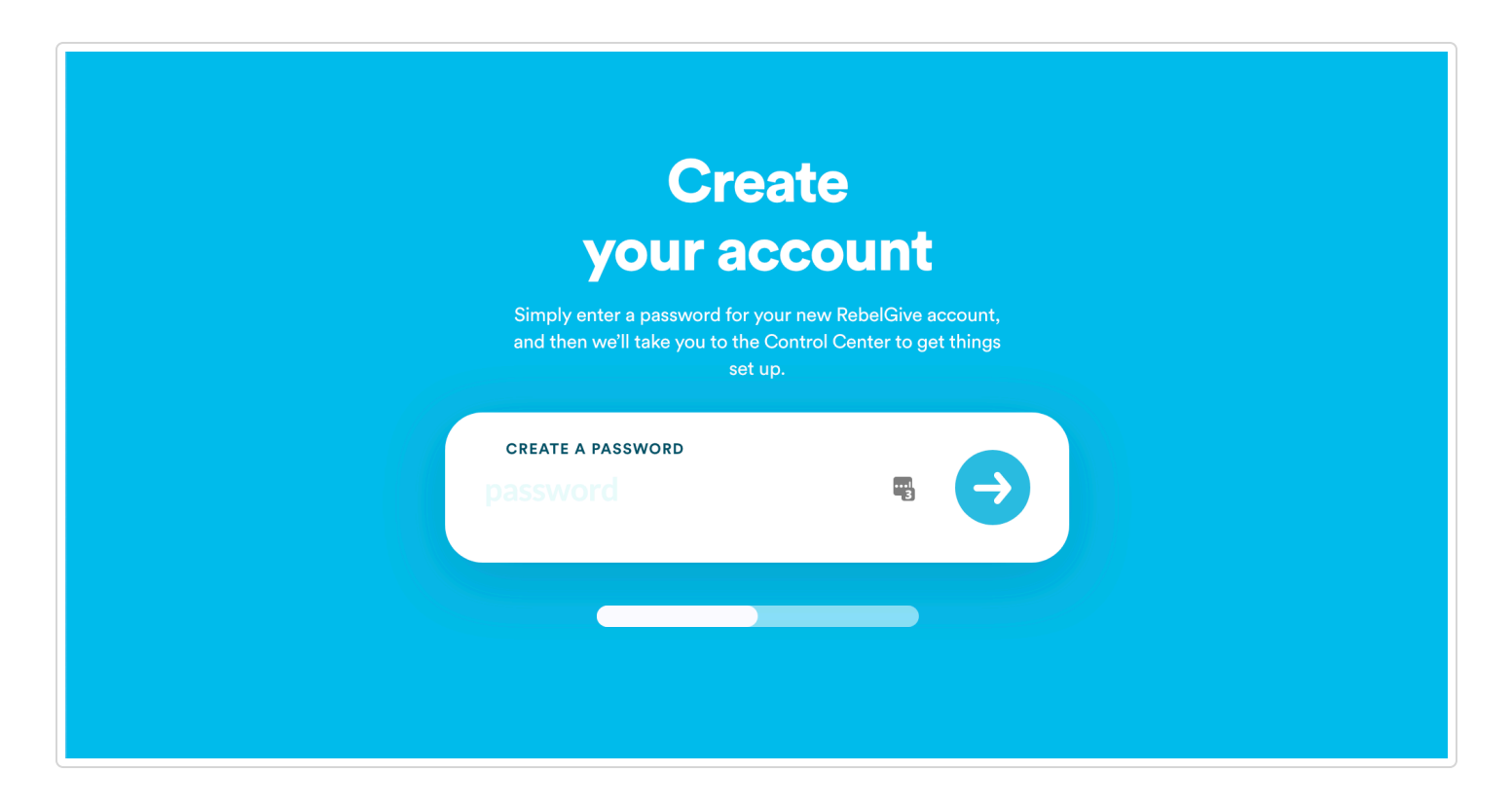

And that's it! You'll immediately be taken to your Control Center where you can access your personal Giver Account. If this is your first time logging in, you'll be taken to your <u>Profile Tab</u> (<u>https://accounts.rebelgive.com/my-account</u>), where you can input your profile information. (This is extremely important to input for annual tax purposes.) To learn more about managing your profile information, <u>click here (//help.rebelgive.com/article/213-manage-your-profile</u>).

| R My Giving My A                                                                | ccount                                                          |                    | 9 | ralphlanderson@email.com |  |
|---------------------------------------------------------------------------------|-----------------------------------------------------------------|--------------------|---|--------------------------|--|
| RALPHLANDERSON@EMAI                                                             | L.COM                                                           |                    |   |                          |  |
| My Acco                                                                         | unt                                                             |                    |   |                          |  |
| My Profile Account Acc                                                          | ess Email Addresses                                             | Payment Methods    |   |                          |  |
| <b>My Profile</b><br>This is where you can choor<br>This information is visible | ose the preferred info for your<br>to any church you donate to. | RebelGive profile. |   |                          |  |
|                                                                                 |                                                                 |                    |   |                          |  |
| + Drag a add a                                                                  | nd drop here (or tap and bro<br>orofile picture for your accou  | wse) to<br>nt.     |   |                          |  |
|                                                                                 |                                                                 |                    |   |                          |  |
| FIRST NAME                                                                      | MIDDLE                                                          | LAST NAME          |   |                          |  |
|                                                                                 | Tritucite                                                       | Last Hume          |   |                          |  |

## Create an account within a GivingFlow

If you'd rather create an account while in a GivingFlow, you can do so at two different stages.

### Option #1

At any point in time in the GivingFlow, you can click the **Sign In** button in the top right corner.

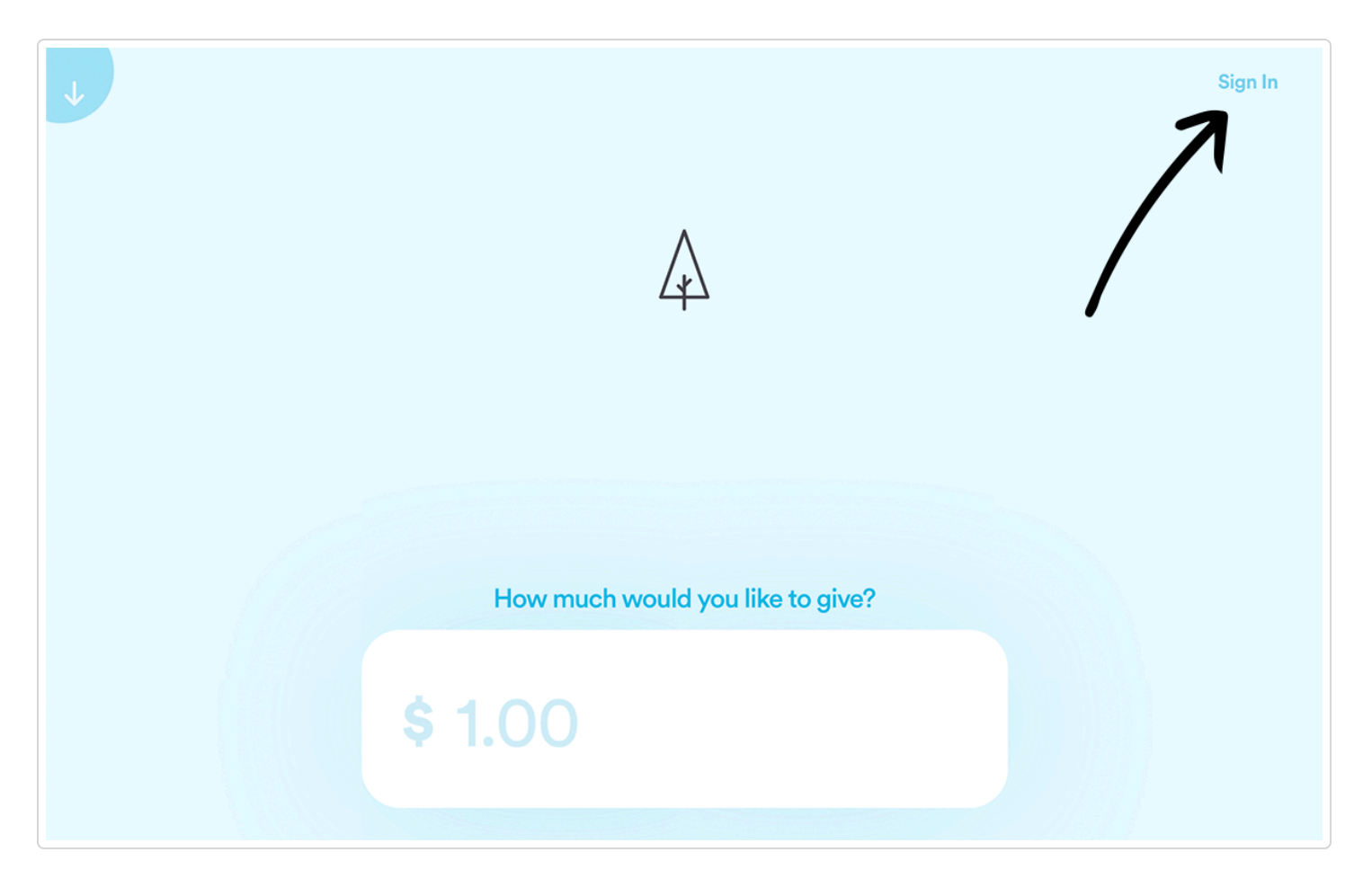

In the same way described above, enter an email address you want to be your login email. (Again, don't worry - you can always change this later on.)

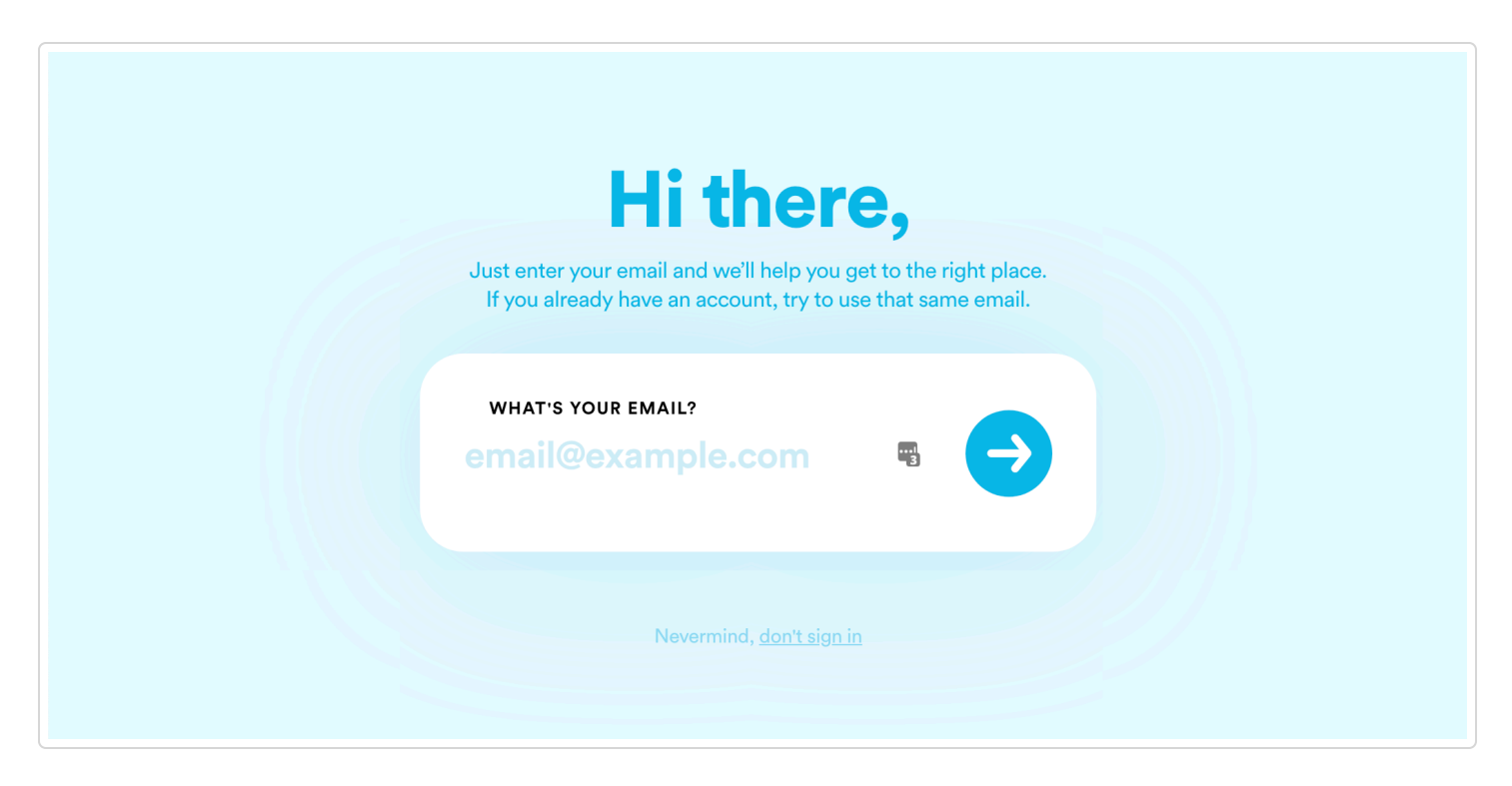

Next, enter a secure password.

| <b>Create account</b><br>Simply enter a password for your new RebelGive account and you're ready to start giving! |  |
|----------------------------------------------------------------------------------------------------|--|
| create a password                                                                                                 |  |
| Or, <u>use different email address</u>                                                                            |  |

At this point, you'll have two options: Either continue giving in the GivingFlow, or go directly to your personal Giver Account. The choice is yours!

| <b>Welcome!</b><br>You're ready to go! Just choose what you want to do, and<br>send you there to get started right away. |
|----------------------------------------------------------------------------------------------------|
| Start giving<br>Or, go to my account                                                                                     |
| If you're on a shared device, you can <u>sign out</u>                                                                    |

### Option #2

If you choose not to create an account / sign into the GivingFlow before completing your gift, there is another opportunity to create an account.

When you've completed your gift, enter an email address to receive a digital receipt. (This is where you can enter an email address you want to login to your account with. But again, you can always change your login email later.)

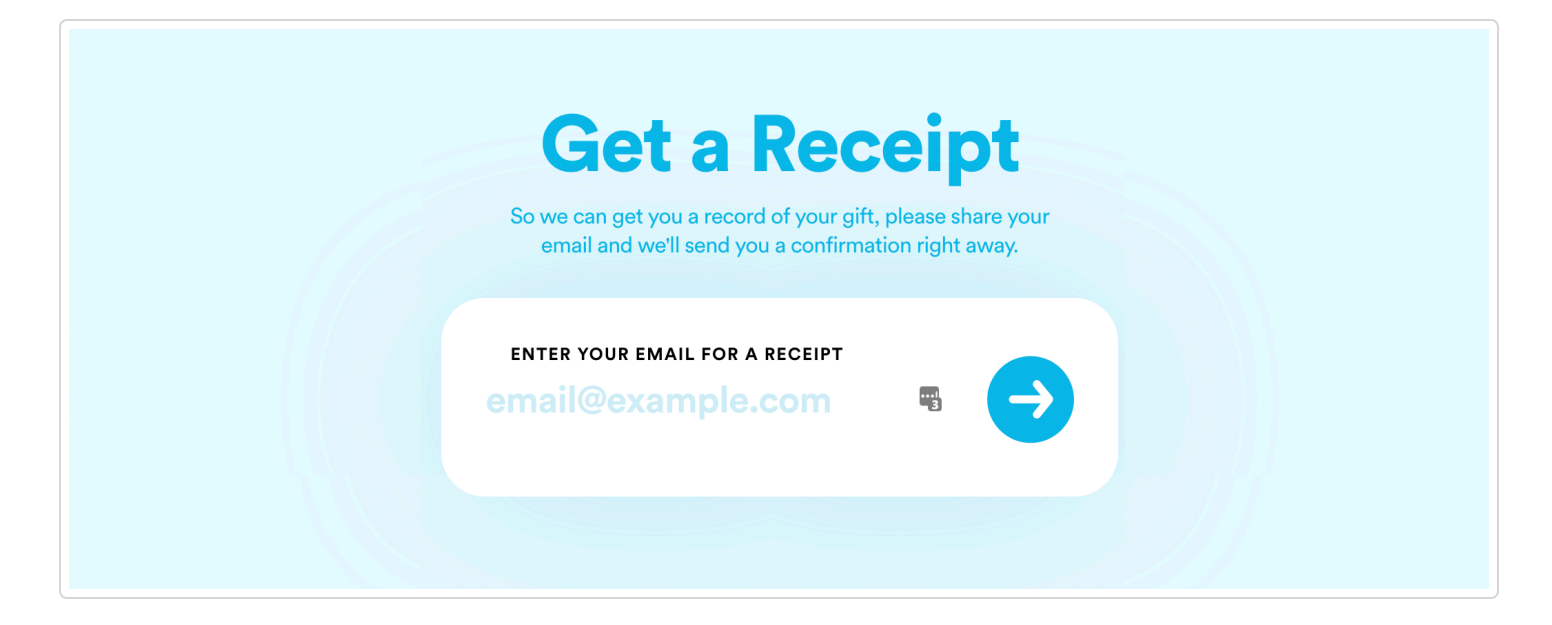

#### Next, type in a secure password.

| <b>Thank you!</b><br>Wow, We're so grateful for you and your generosity toward<br>our church, as we make Jesus known among our city! Want<br>faster giving and access to your records and profile? Simply<br>add a password now:                                                                                                    |
|----------------------------------------------------------------------------------------------------|
| create a password Source of the second second secon |

At this point, you'll have two options: Either give again, or go directly to your personal Giver Account.

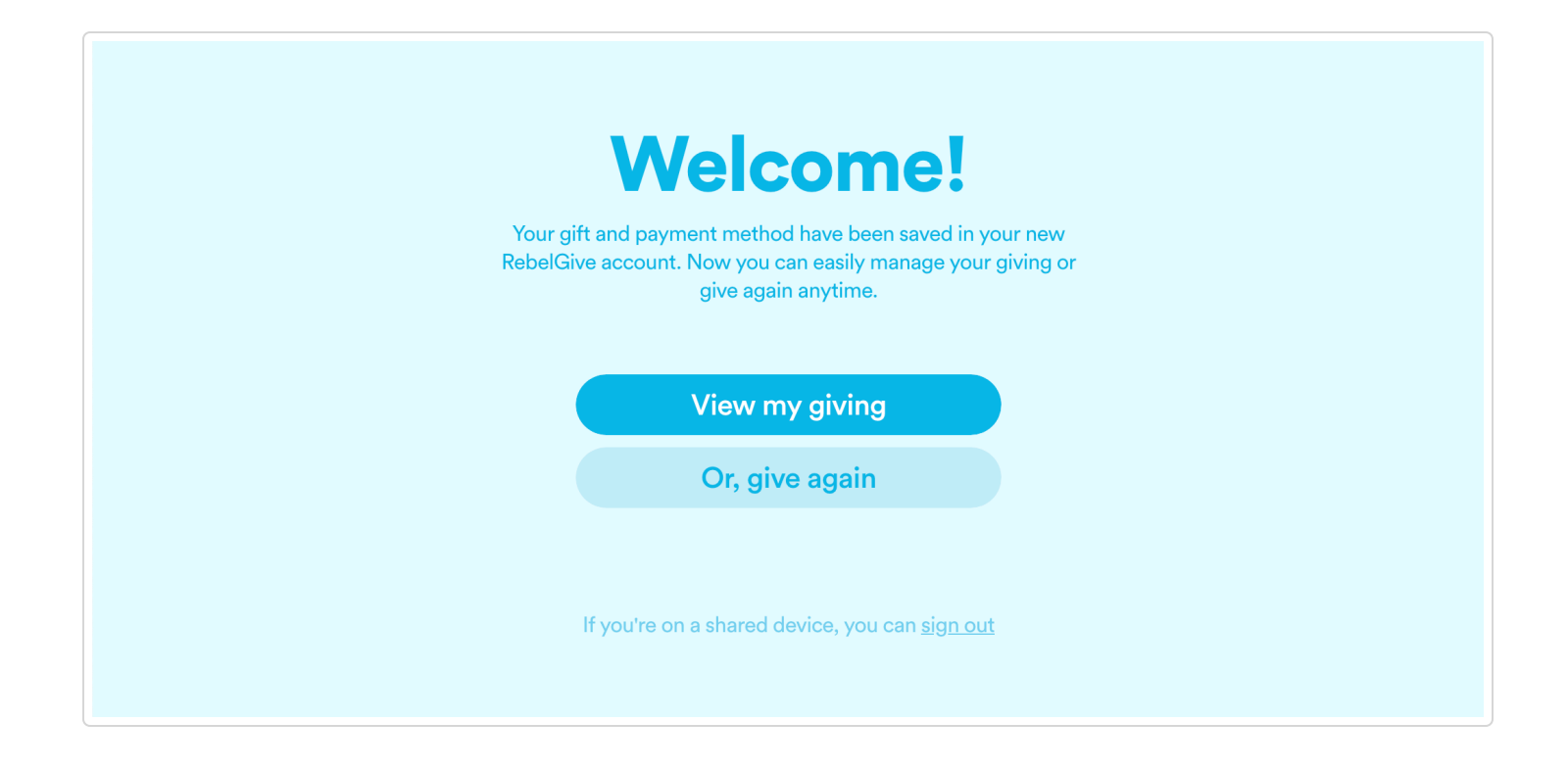

## Verify your email address

Regardless of how you create an account, it's important to check your email afterwards to verify your email address. Until you do this, you will not be able to see your gifts recorded in your Giver Account, for privacy reasons.

Simply check your inbox for an email from RebelGive entitled **Please verify your email address**. Simply click the **Click to verify** button.

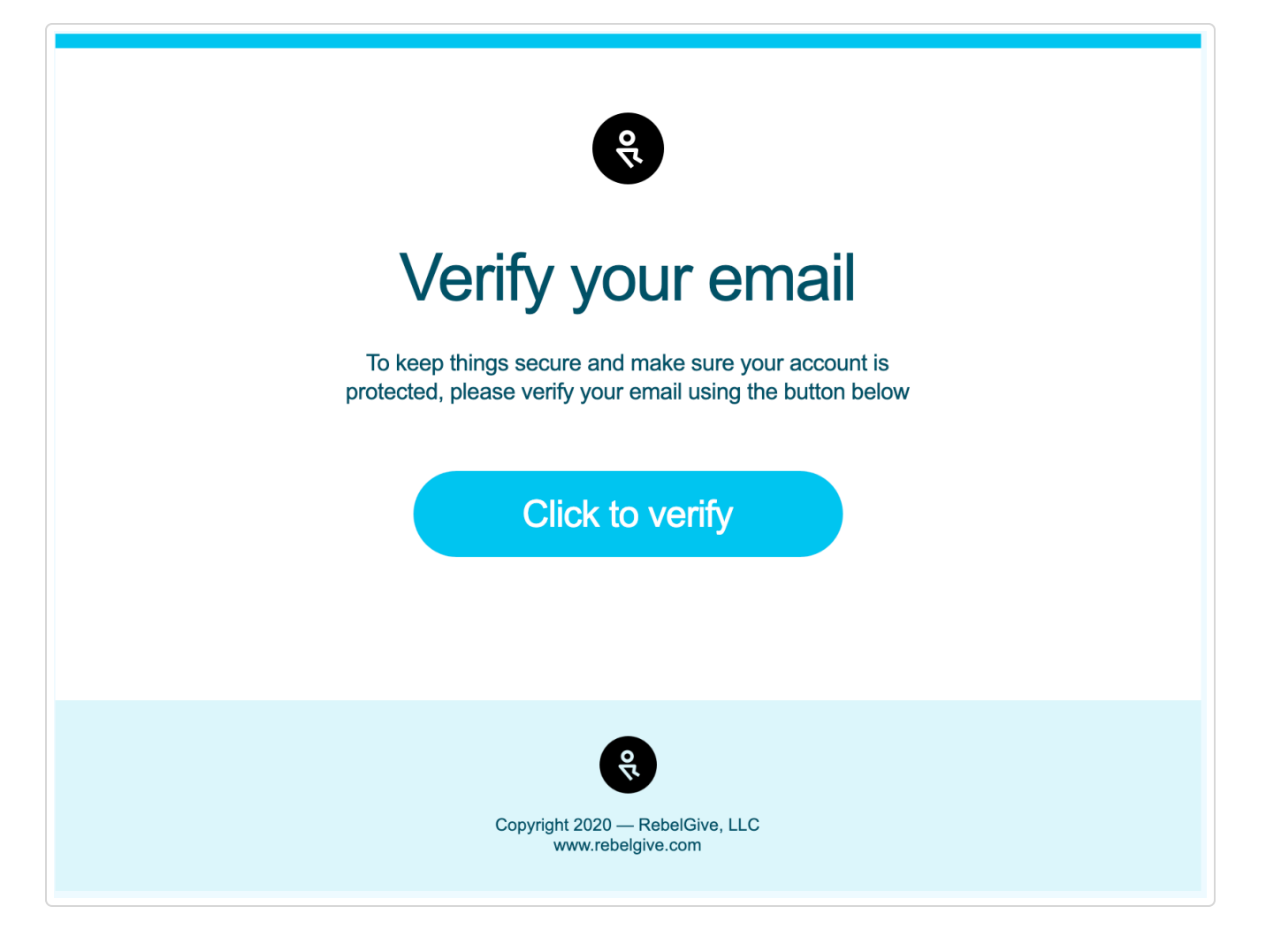

Doing so will take you directly to your Giver Account, specifically your profile tab. If you haven't done so, now is a good time to add in your personal profile details.

### Log out of your account

If you're using a shared device, don't forget to sign out of either the GivingFlow or the Control Center before leaving.

### While in the Control Center

Click on your profile icon in the top right corner.

| R My Gi    | ving My Account |                 |                 | ralphia | nderson@email.com |  |
|------------|-----------------|-----------------|-----------------|---------|-------------------|--|
| RALPHLANDE | rson@email.com  | t               |                 |         |                   |  |
| My Profile | Account Access  | Email Addresses | Payment Methods |         |                   |  |
| My P       | rofile          |                 |                 |         |                   |  |

Click the **Sign Out** option from the dropdown menu.

| My Giving My Account                                      | ralphlanderson@email.com |
|-----------------------------------------------------------|--------------------------|
|                                                           | My Giving                |
| RALPHLANDERSON@EMAIL.COM                                  | My Account               |
| My Account                                                | Sign Out                 |
| My Profile Account Access Email Addresses Payment Methods |                          |

### While in a GivingFlow

Click on your profile icon in the top right corner.

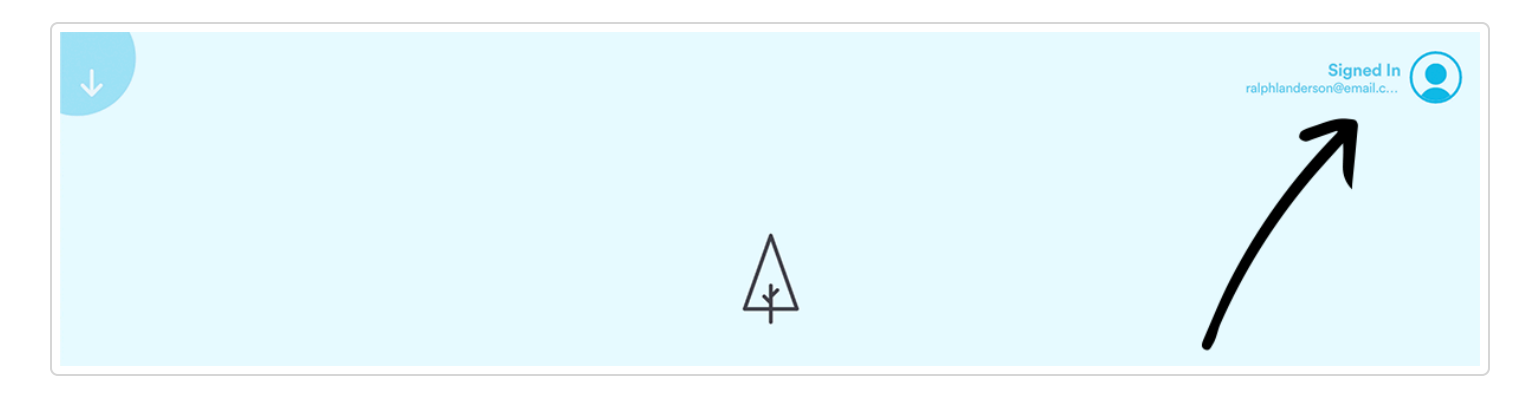

Click the **sign out** button.

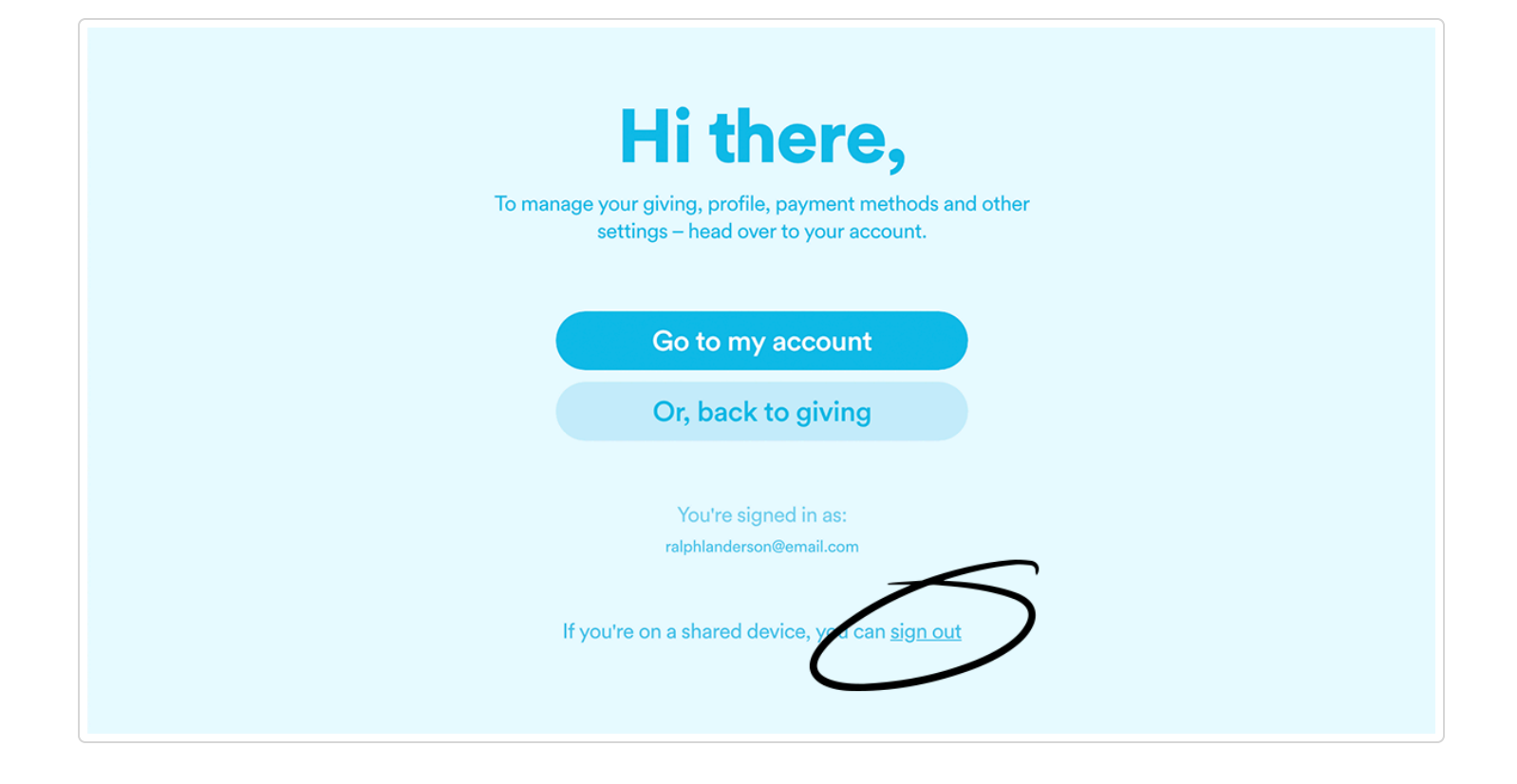

© Nucleus, LLC (https://www.rebelgive.com) 2024.